# Garmin 650 Quick Reference

## **Physical Inputs**

| Upper-left knob                | (Turn) Volume<br>(Push) Squelch / Nav ID           |
|--------------------------------|----------------------------------------------------|
| [HOME]                         | (Push) Home page<br>(Push & Hold) Default Nav Page |
| [D->]                          | Direct-to                                          |
| Lower-right<br>concentric knob | (Turn) Selection<br>(Push) Toggle Nav/Com          |

#### **Default Nav Data Fields**

| DIS (Distance)    | DTK (Desired Track) | BRG (Bearing) |
|-------------------|---------------------|---------------|
| GS (Ground Speed) | TRK (Ground Track)  | ETE           |

#### **Moving Map Data Fields**

| ACTV WPT (Active Waypoint) | DTK (Desired Track) |
|----------------------------|---------------------|
| GS (Ground Speed)          | DIS (Distance)      |

## Nav/Com Entry

| Swap active & standby | <u>Tap</u> active frequency -or-                |
|-----------------------|-------------------------------------------------|
| frequencies           | Push & hold lower-right knob                    |
| Tune standby          | Tap standby frequency -or- use lower-right knob |
| Swap nav/com entry    | Push the lower-right knob once                  |

#### **Direct-To Functions**

- 1. Direct to any given waypoint
- 2. Direct to any waypoint in the active flight plan
- 3. Direct to the <u>nearest airport</u>

#### **Moving Map Declutter**

- 1. Tap the "Menu" soft-key (left-hand side of the screen)
- 2. Tap the *horizontal line* of the "Map Detail" slider for the declutter level desired
- 3. Tap the "Back" soft-key (lower left-hand side of the screen)

# Garmin 650 Quick Reference

### **Pairing a Device**

- 1. Press Home
- 2. Tap "System"
- 3. Tap "Connext Setup"
- 4. Tap "Bluetooth Setup"
- [Device-specific] On your device, go to your "Bluetooth settings page" and select the FlightStream device name to pair with
- On the 650, tap "Yes" when prompted to accept the pairing
- Accept the pairing on your tablet if applicable
- 8. If pairing doesn't work:
  - a) Turn your
    device off and
    back on
  - b) Unpair an existing device
  - c) Turn off
    Bluetooth on all
    other devices

## **Unpairing a Device**

- 1. Press Home
- 2. Tap "System"
- 3. Tap "Connext Setup"
- 4. Tap "Bluetooth Setup"
- 5. Tap "Manage Paired Devices"
- Scroll through the list to the device you want to unpair and tap "Remove"

## **Flight Plan Import**

- [Device-specific] From your device, initiate a flight plan transfer to the 650
- The "MSG" status will flash on the 650 when it has received the flight plan
- Tap "MSG" and then tap "New FPL" for the flight plan you want to import
- If the previewed flight plan is correct, tap "Store" or "Active"